## prometheus

Das verteilte digitale Bildarchiv für Forschung und Lehre

## Nutzerinformation

prometheus ist durch eine Campus-Lizenz vor Ort im PC-POOL der Bibliothek der KU Linz (DUB) sowie online über die Berechtigung als (inskribierte/r) Nutzer/in der Bibliothek via HAN-Server zugreifbar.

## Anleitung

Das Bildarchiv prometheus kann über das Datenbankinformationssystem (DBIS) aufgerufen werden man gelangt zum DBIS entweder über "Elektronische Medien" der DUB oder direkt über die DBIS-Unterseite auf der Homepage der DUB (siehe auch den Hinweis am Ende dieser Anleitung zum parallelen Vorgehen bei anderen von der DUB zur Verfügung gestellten Diensten/Datenbanken).

[1] Im Suchfeld des DBIS "prometheus" eingeben ("Go"), dann [2] prometheus anklicken und ...

| Datenbank-In<br>Diözesan- und Univ<br>Universität Linz                            | fosystem (DBIS)<br>rersitätsbibliothek der Ka/holischen                                                                                                    | Privat-                                                                                                    |  |
|-----------------------------------------------------------------------------------|----------------------------------------------------------------------------------------------------|----------------------------------------------------------------------------------------------------|--|
| Diözesan- und Universitäts<br>OPAC der KU KiDoks - D                              | bibliothek DB Theologie/(Religionswiss. Alle )<br>Jokumentenserver der KU Linz                                                                                                    | DB EZB                                                                                                    |  |
| Suche nach Date<br>Schnelle Such<br>prometheus × Go!<br>Erweiterte Suche          | Ergebnisse Ihrer Suche<br>Sie suchten nach folgenden Kriterien:<br>• Suche über alle Feder: "prometheus"<br>Suche verändern                                                                                                    |                                                                                                    |  |
| Fachübersicht<br>Alphabetische Liste<br>Hinweise zur Benutzung<br>Ansprechpartner | Die Datenbank ist<br>auf dem Campus und für Berechtigte weltweit mit einem Webbrowser recherchierbar<br>Bitte beachten Sie die Nutzungsbedingungen und Copyright-Bestimmungen des<br>Verlages/Herausgebers                                                                                                    |                                                                                                    |  |
| Bibliotheksauswahi /<br>Einstellungen<br>Über DBIS                                | Gewählte Datenbanke 2 ffer)<br>prometheus - Das verteilte digitale Bildarchiv für Forschur<br>Lehre e.V.                                                                                                    | Zugang<br>ng und Uninetz / Weltweit                                                                                                    |  |
| [3] bei <b>Recherche starten</b><br>den <i>Link</i> aktivieren:                   | Datenbank-Infosystem (DBIS)<br>Diözesan- und Universitätsbibliothek der Katholi<br>Universität Linz                                                                                                    | schen Privat-                                                                                                    |  |
|                                                                                   | UDCRESSAN- UND ONVERSITATSDIDIOTNEK DB Ineologie/Religionswiss OPAC der KU Kilbes - Dokumentenserver der KU Linz Suche nach Datenbanken Schnelle Suche Fachübersicht Alphabetische Liste Hinweise: 3 Proventerus - Das verteilte digitale Bildard Verfügbar: auf dem Campus und für Werfügbar: auf dem Campus und für binzusgargerur Benutzung | Alle DB EZB      biv für Forschung und Lehre e.V.      //han/prometheus/ Berechtigte weltweit mit einem     iar     om Hausnetz der KTU      fhalb der KTU für alle Personen ohne |  |

Inhalt

Alphabetische Liste Hinweise zur Benutzung

Ansprechpartner Bibliotheksauswahl / Einstellunger Über DBIS

"prometheus" ist ein digitales Bildarchiv für Kunst- und Kulturwissenschaften mit derzeit mehr als 1,5 Mio. digitalen Reproduktionen aus 88 Datenbanken von Museen, wissenschaftlichen Institutionen und Forschungsprojekten. Forschungs- und Museumsdatenbanken mit ausführlichen Objektinformationen sind genauso enthalten wie Institutsdatenbanken mit Bildmaterial für die Lehre.

[4] Abfragemaske des "Hidden Automatic Navigator" (HAN-Server) – geben Sie hier Ihre Zugangsdaten des Nutzer/innenkontos der DUB ein (Benutzername [p-Nummer] / Pass- bzw. Kennwort).

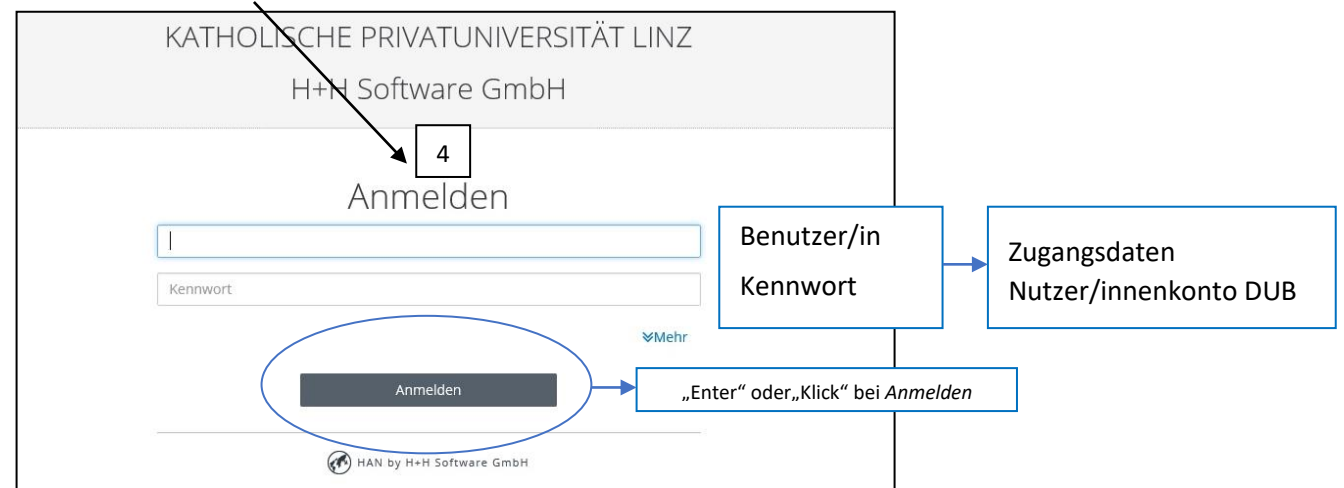

Nun gelangen Sie zur Startseite von prometheus mit einer Zwischenabfrage zum Zugang [5]

| Sie wünschen hochwertige Bilde                                           | Dmetheus-Bildarchiv!<br>er zu Kunst, Kultur und Geschichte    | ?                                                     |                                                                                                    |           |
|--------------------------------------------------------------------------|---------------------------------------------------------------|-------------------------------------------------------|----------------------------------------------------------------------------------------------------|-----------|
| Dann sind Sie bei uns richtig. M                                         | lelden Sie sich an und schauen Sie                            | rein!                                                 |                                                                                                    |           |
| Persönlicher Zugang 😢 —                                                  |                                                               |                                                       |                                                                                                    |           |
| Nutzer<br>Dieses Eingabet<br>bei Einstieg mit<br>Passwi                  | eld ( <i>"Persönliche</i> Anmeldu<br>Campuslizenz irrelevant! | ıng")                                                 |                                                                                                    |           |
| Angemeldet bleiben                                                       | Anmelden                                                      |                                                       |                                                                                                    |           |
| Campuszugang<br>Katholisch-Theologische P<br>Linz, Institut für Kunstmis | 5 Hier<br>rivatuniversität und r<br>senschaft                 | Häckchen s<br>noch mal <i>"A</i>                      | etzen ("Ich akzeptiere")<br>Anmelden" klicken!                                                                                                    |           |
| Nutzungsbedingungen                                                      | Anmelden                                                      |                                                       |                                                                                                    |           |
| und nun kommen S                                                         | ie zur <b>Suchseite</b> von <b>p</b>                          | oromethe                                              | JS                                                                                                    |           |
| prometheus<br>Das verteilte digitale Bildarc<br>für Forschung & Lehre    | hiv O<br>Suche Bi Ge<br>Suche Erweitt                         | Katholisch-Theologisch<br>ben Sie ein<br>nstlerin (be | e Privatuniversität Linz. Campusilizenz Hilfe Deutsch E<br>en <i>Suchbegriff</i> ein, z.B. den Namen eines Künstle<br>achten Sie auch weitere Suchoptionen). | ers/einer |
|                                                                          | 1                                                             | م                                                     | Suche                                                                                                    |           |
|                                                                          | Suche Erweiterte Su                                           |                                                       |                                                                                                    |           |
| Beachten Sie die                                                         | prazio gentileschi                                            | X p suc                                               |                                                                                                    |           |
| seitlichen Bedienfelder.                                                 | Datensatz 1 - 10 von 72 Datensät                              | zen                                                   |                                                                                                    |           |
| Hier lässt sich u.a. der                                                 |                                                               | os Pro Seite                                          | 10 🗹 Sortieren 🖉 Relevanz 🔽 🗮 👭 🍭                                                                                                    |           |
| vollständige Datensatz                                                   | Alle Bilder auswählen 0 B                                     |                                                       |                                                                                                    |           |
| anzeigen, das <i>Bild</i>                                                |                                                               | KünstlerIn<br>Titel                                   | Dyck, Anthonis van<br>Orazio Gentileschi                                                                                                    |           |
| vergroisern und ein                                                      |                                                               | Standort                                              | Zürich, ETH, Grafische Sammlung 💡                                                                                                    |           |
| Beschreihungstext                                                        |                                                               | Bildnachweis                                          | 1630-1640<br>Markante Köpfe - Anton van Dyck und sein illustrer Kreis im Porträt,                                                                            | 2         |
| vornehmen.                                                               |                                                               | Bildrecht                                             | Basel 2013, S. 35.<br>Werk:   Fotografie:                                                                                                    |           |
|                                                                          |                                                               | Datenbank                                             | Diathek online, Technische Universität Dresden, Institut für<br>Kunstgeschichte                                                                              |           |

## Hinweis

Der **Zugriff auf** *andere* von der DUB zur Verfügung gestellte **Dienste/Datenbanken** läuft dazu völlig parallel:

- [1] Im DBIS den gewünschten Dienst/die gewünschte Datenbank (z.B. prometheus, JSTOR, IBR Online ...) aufrufen,
- [2] den Dienst/die Datenbank aktivieren,
- [3] Recherche starten,
- [4] im Abfragefeld des HAN-Servers die Nutzer/innendaten Ihres Bibliothekskontos eingeben ...
- ... und der Zugriff ist online von überall her möglich!